在 APP STORE 中可以搜索到 8player, 推荐使用付费的完整版, 免费版的可以播放文

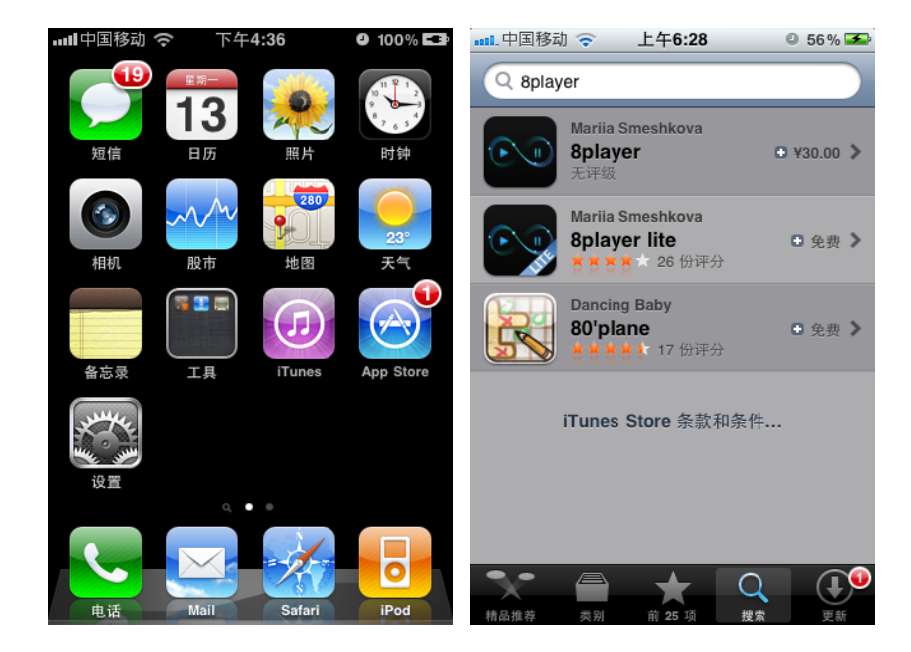

件夹内的前5首曲目。

在使用 8player 遥控欧博数字播放机之前,请在主界面的"设置"栏中,确认 WIFI 连接正常。iPhone 与欧博数字播放机需连接到同一网络中。

|                | ■■■ 中国联通 <b>令 15:04   ■</b>       |
|----------------|-----------------------------------|
|                | Wi-Fi                             |
|                | 选取网络                              |
| 客 设置           | casupremewine 🔒 🗢 📀               |
|                | ✓ OP_A A ? ()                     |
| the set of the | TP-LINK_unionart 🛛 🔒 🎅 📀          |
| 6 - S S        | 其他 >                              |
|                | 询问是否加入网络                          |
|                | 将自动加入已知网络。如果没有已知网<br>络,您必须手动选择网络。 |

进入 8player 后,最开始需要设置播放音乐的 Renderers,下面是使用 8player 控制欧博数字 播放机播放 USB 存储器中音乐的设置方法。

1. 轻触图中所示的橙色箭头图标

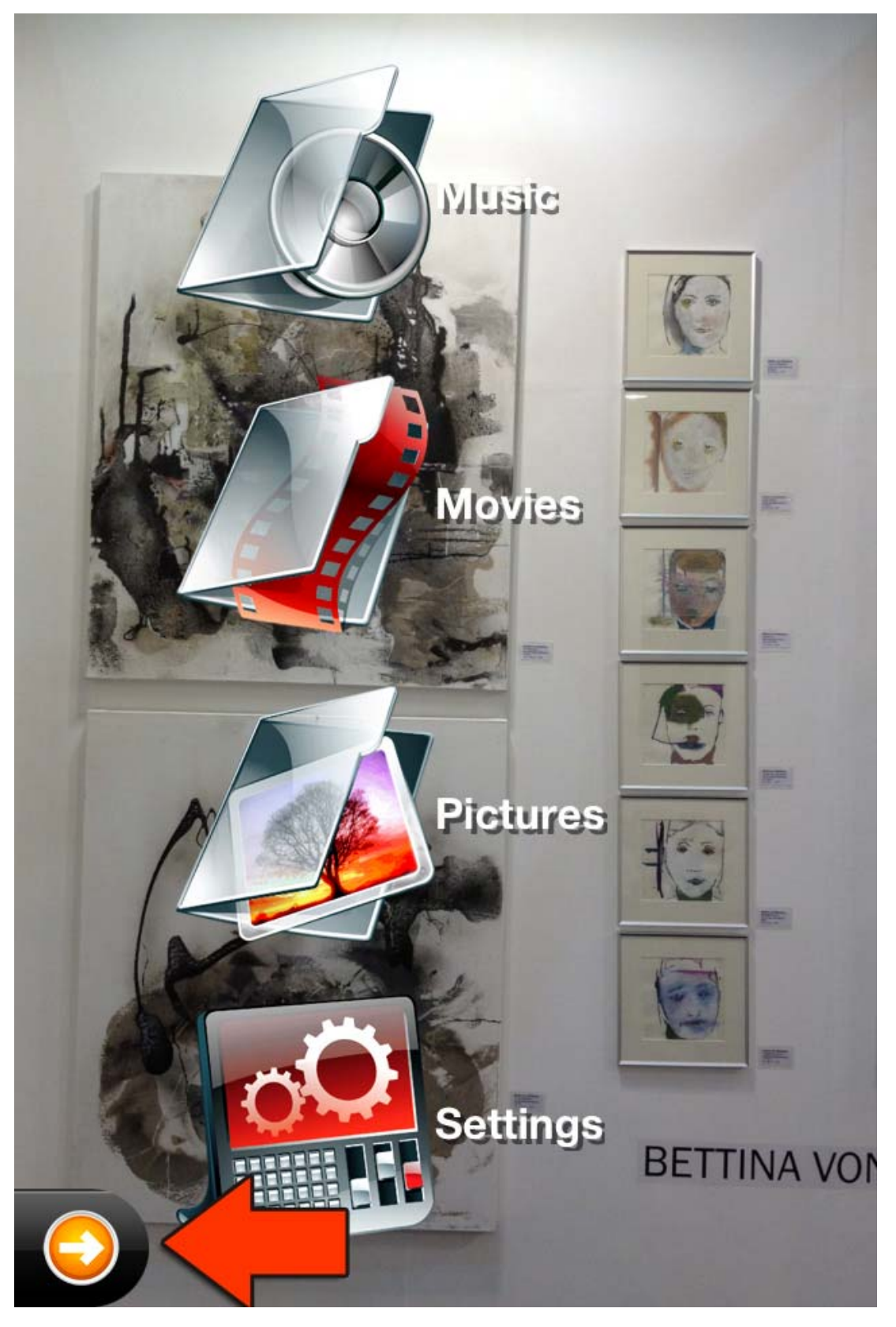

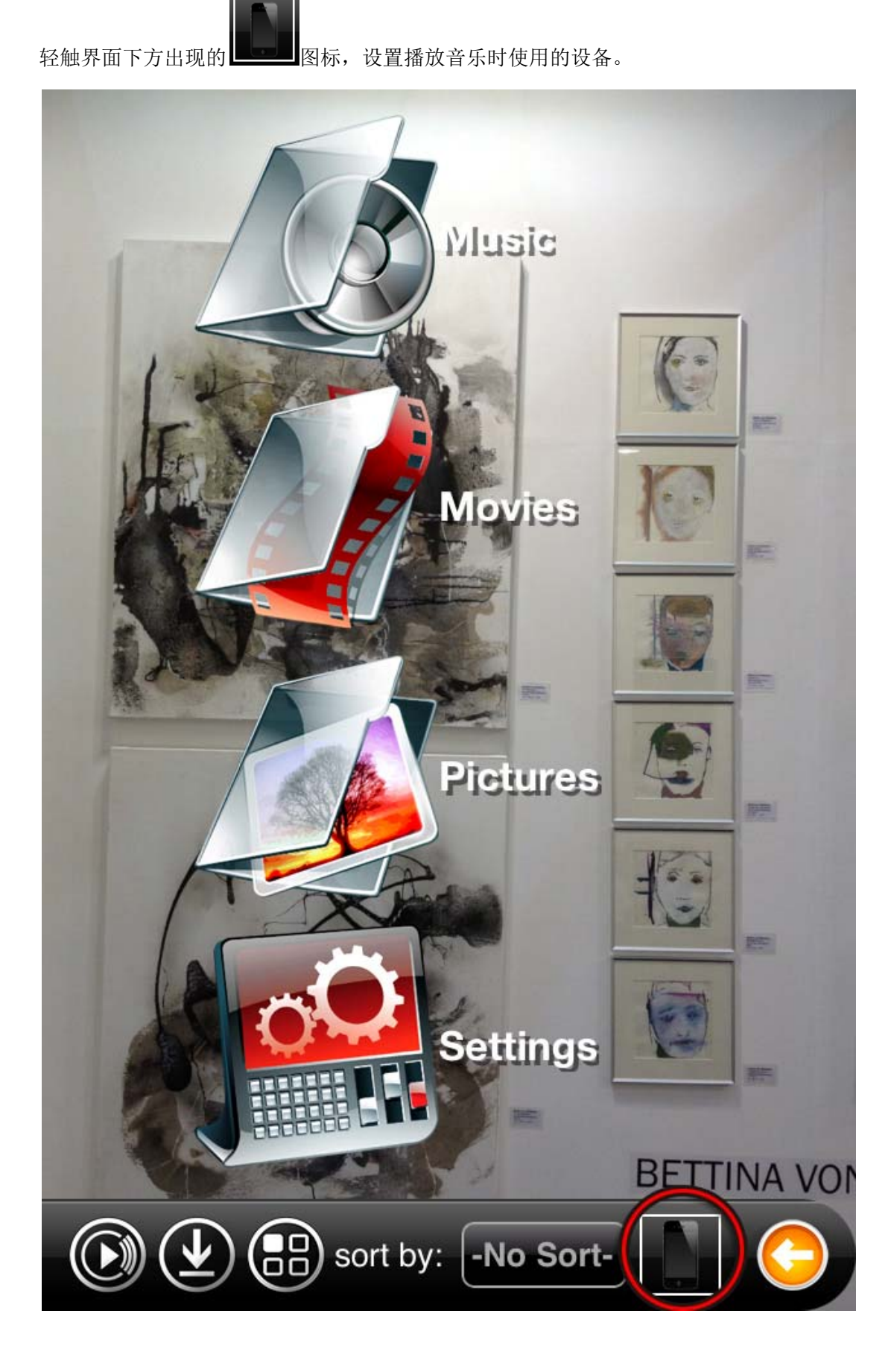

选择"OPERA HD",即选中欧博数字播放机作为播放音乐的设备。 如果确认欧博数字播放机与手机已连接到同一网络,但列表中尚未出现"OPERA HD",请轻

触じ刷新列表。

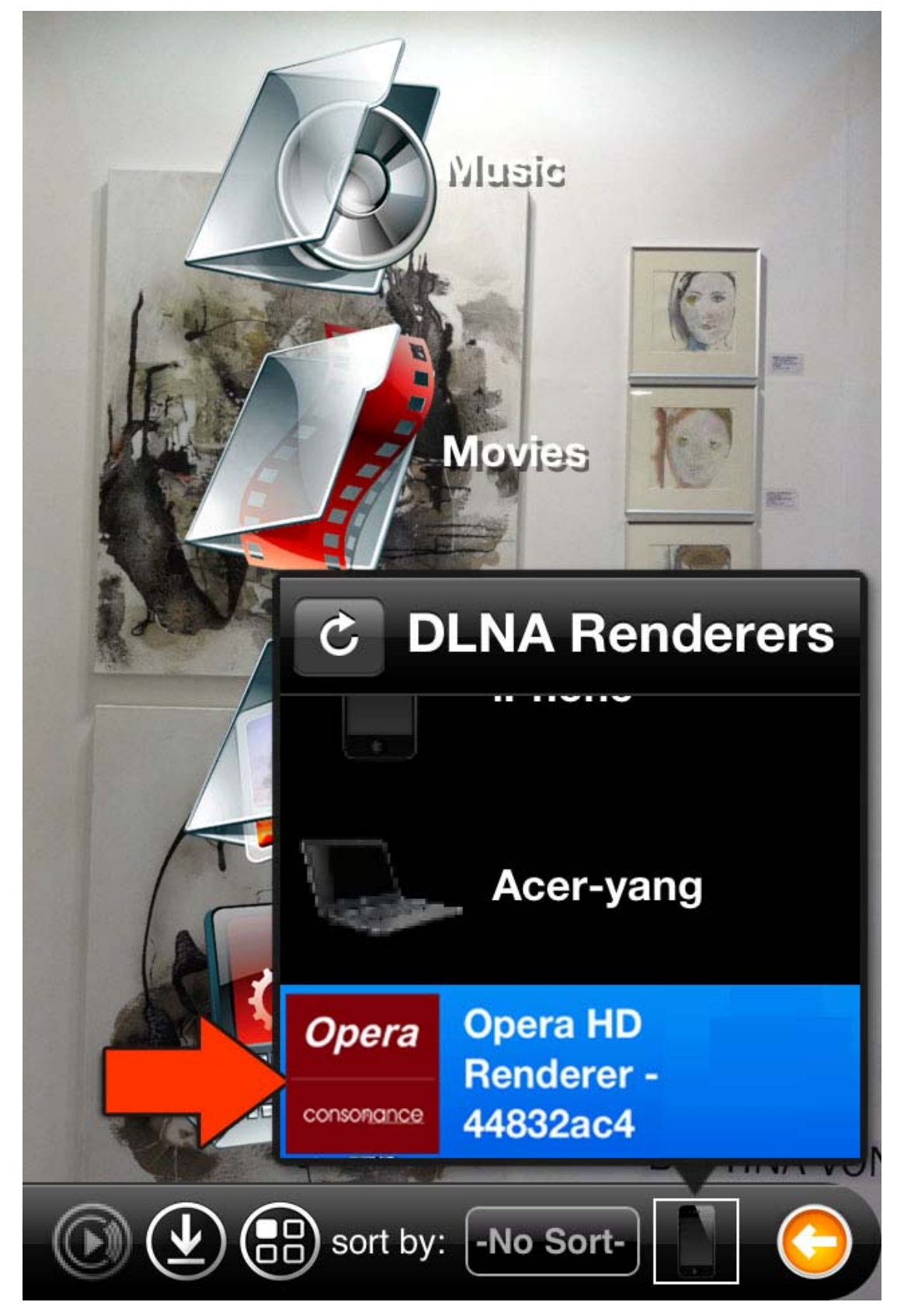

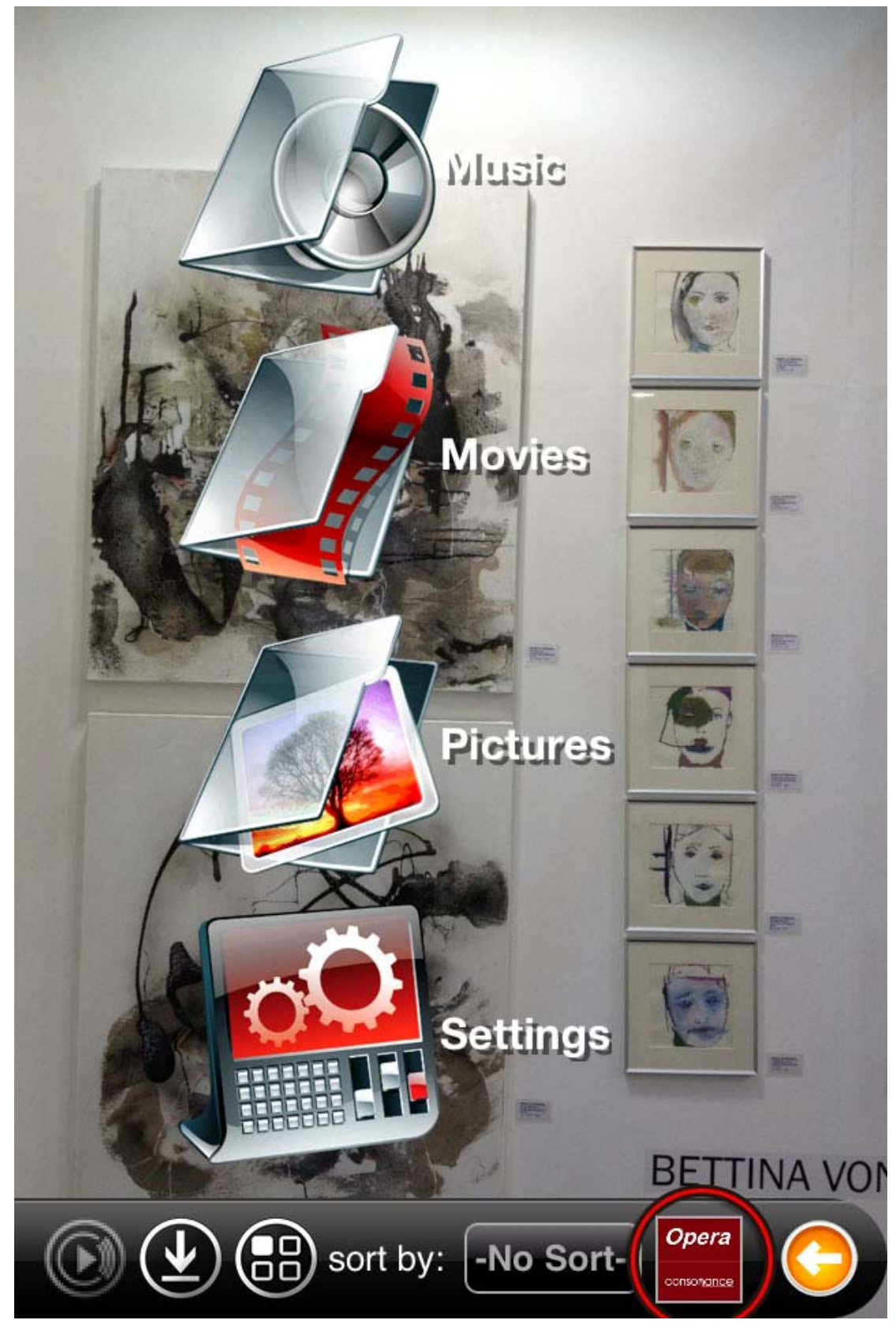

更改 Renderers 成功后,界面中将出现"OPERA HD"的图标

选择并播放欧博数字播放机外置 USB 存储器中的音乐: 选择"Music"

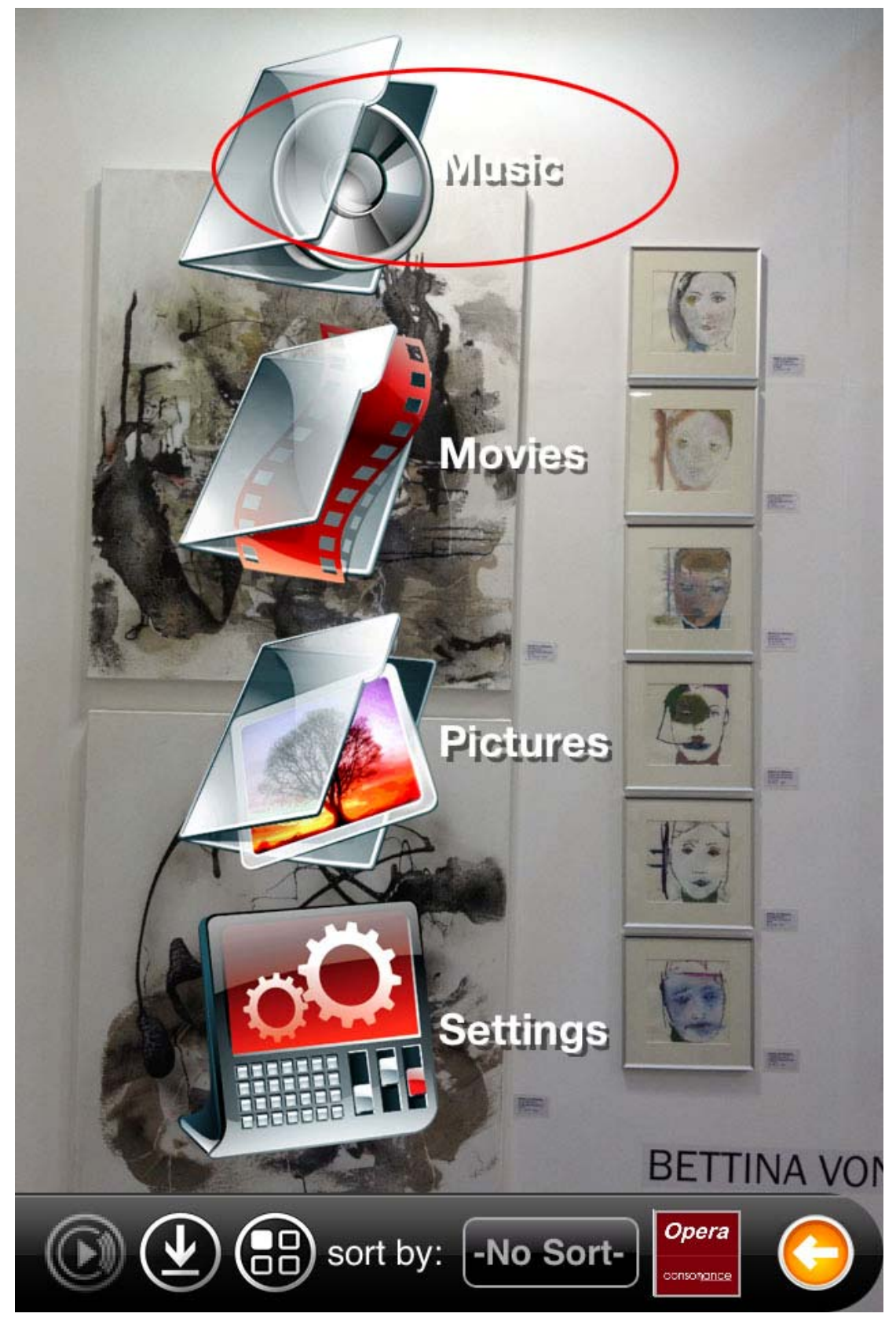

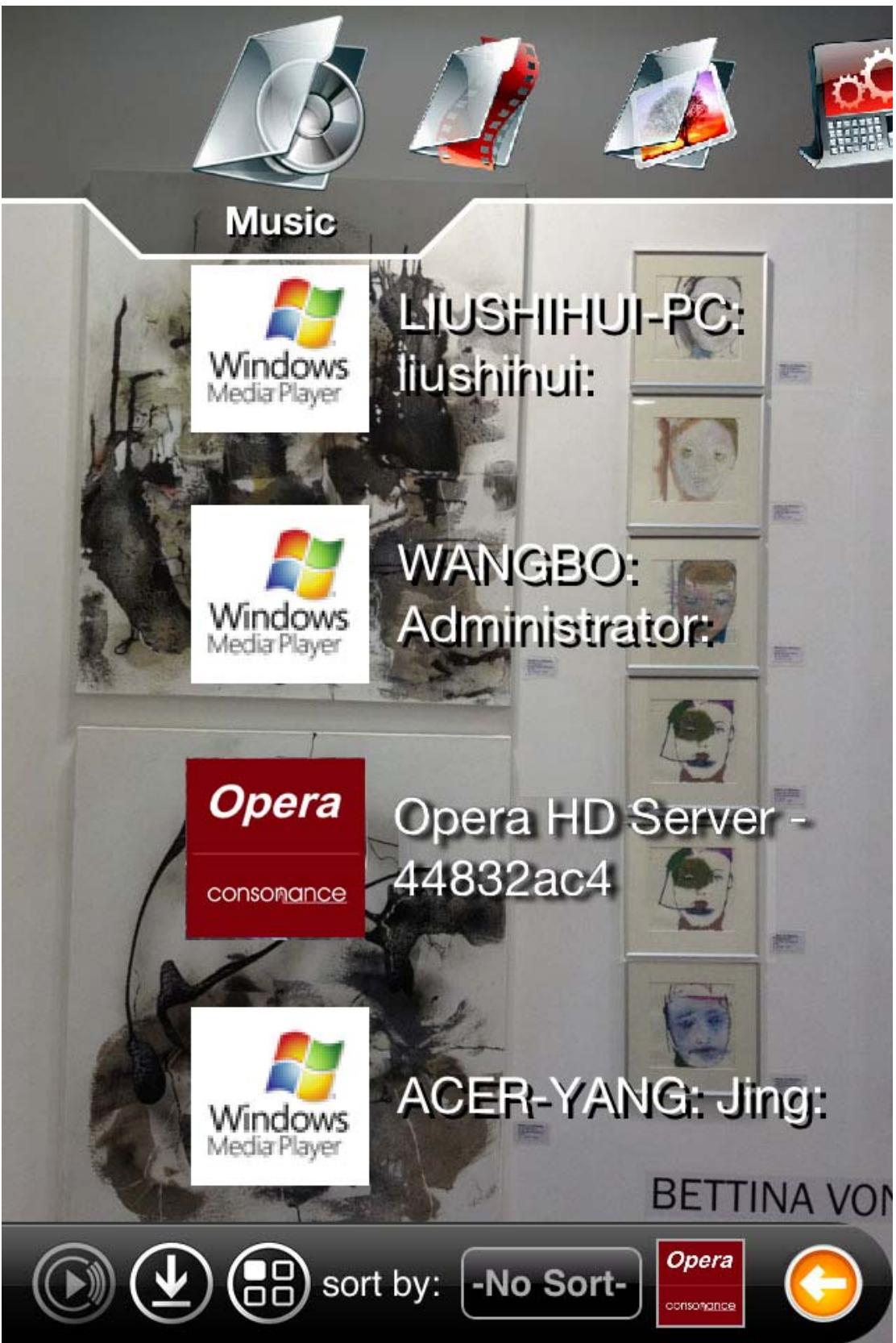

选择"OPERA HD",即浏览欧博数字播放机外置 USB 存储器中的音乐文件: 8player 亦可访问局域网中的其它共享音乐资源,如 PC 媒体库、NAS(网络硬盘)共享资源.

进入欧博数字播放机外置 USB 存储器,如 USB 存储设备中只有 1 个分区,则会显示 USB\_1, 如有 2 个分区,则显示 USB\_2,更多分区时以此类推。

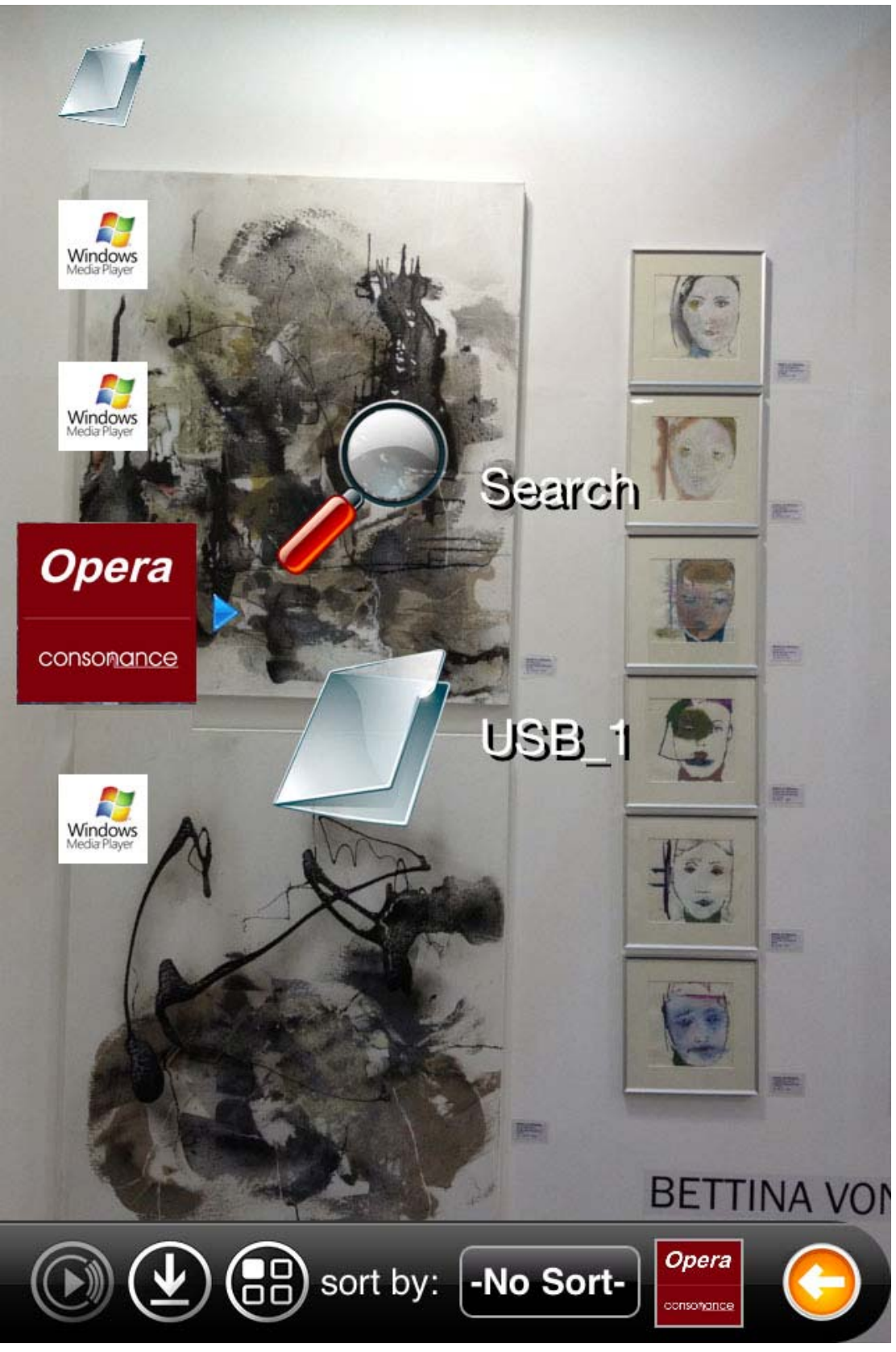

进入"USB\_1",可以浏览其中的文件夹,轻触文件夹名字可进入浏览,文件夹中内容较多时, 在界面顶端由上自下滑动可出现搜索框,可以快速地搜索到希望播放的音乐。 如输入"贝",即可在当前进入的文件夹中搜索带有"贝"字的音乐文件。

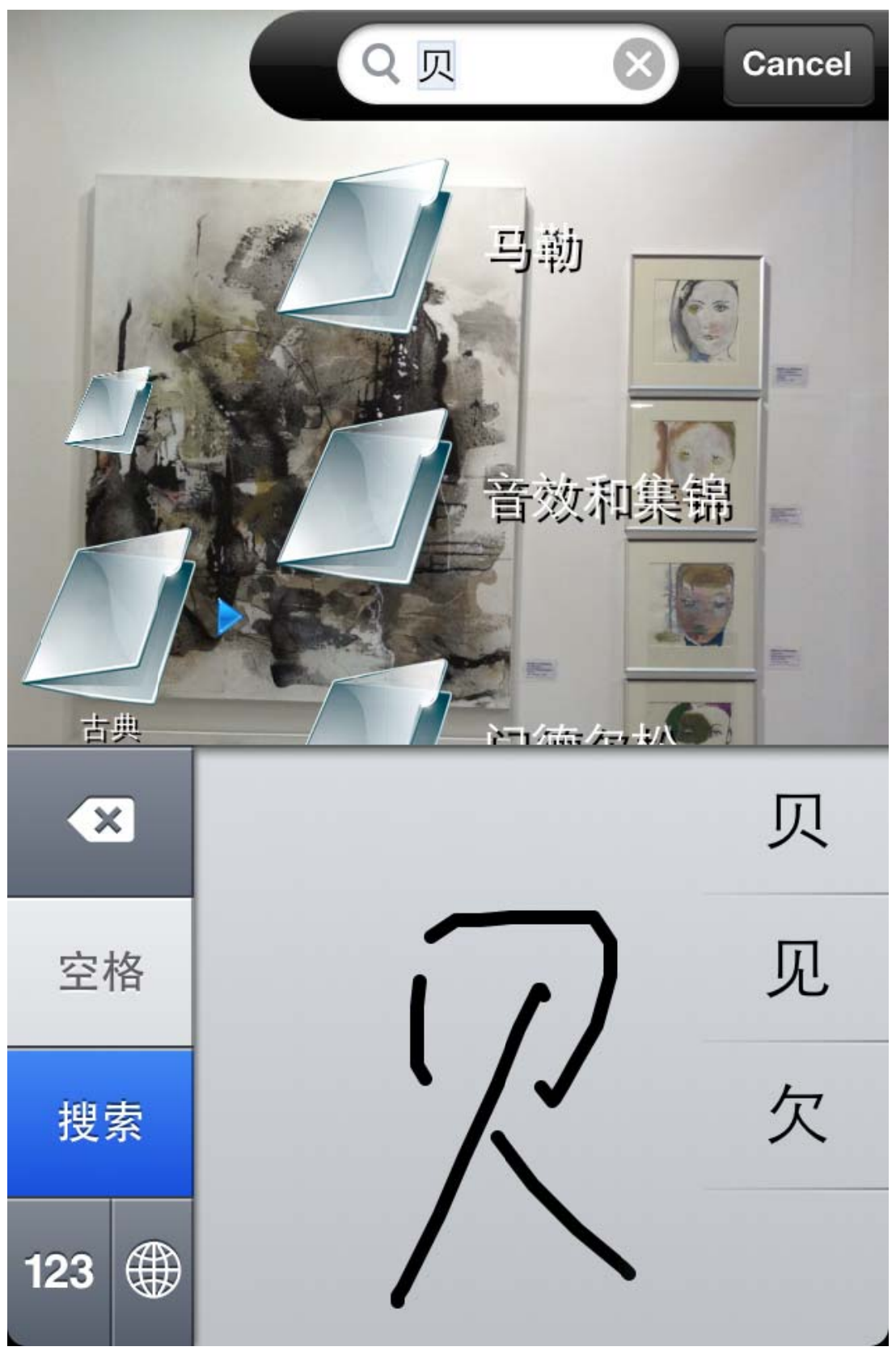

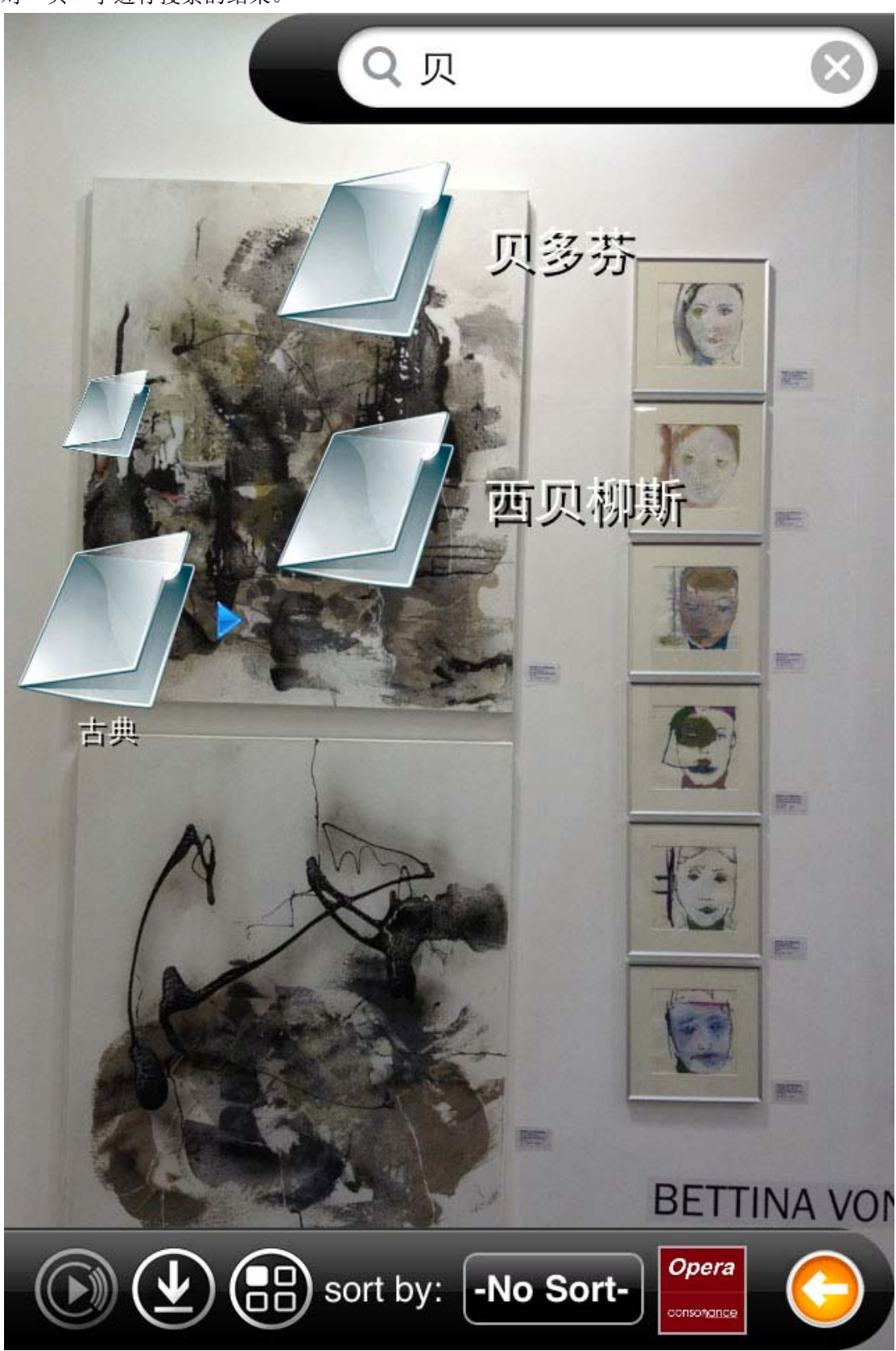

对"贝"字进行搜索的结果。

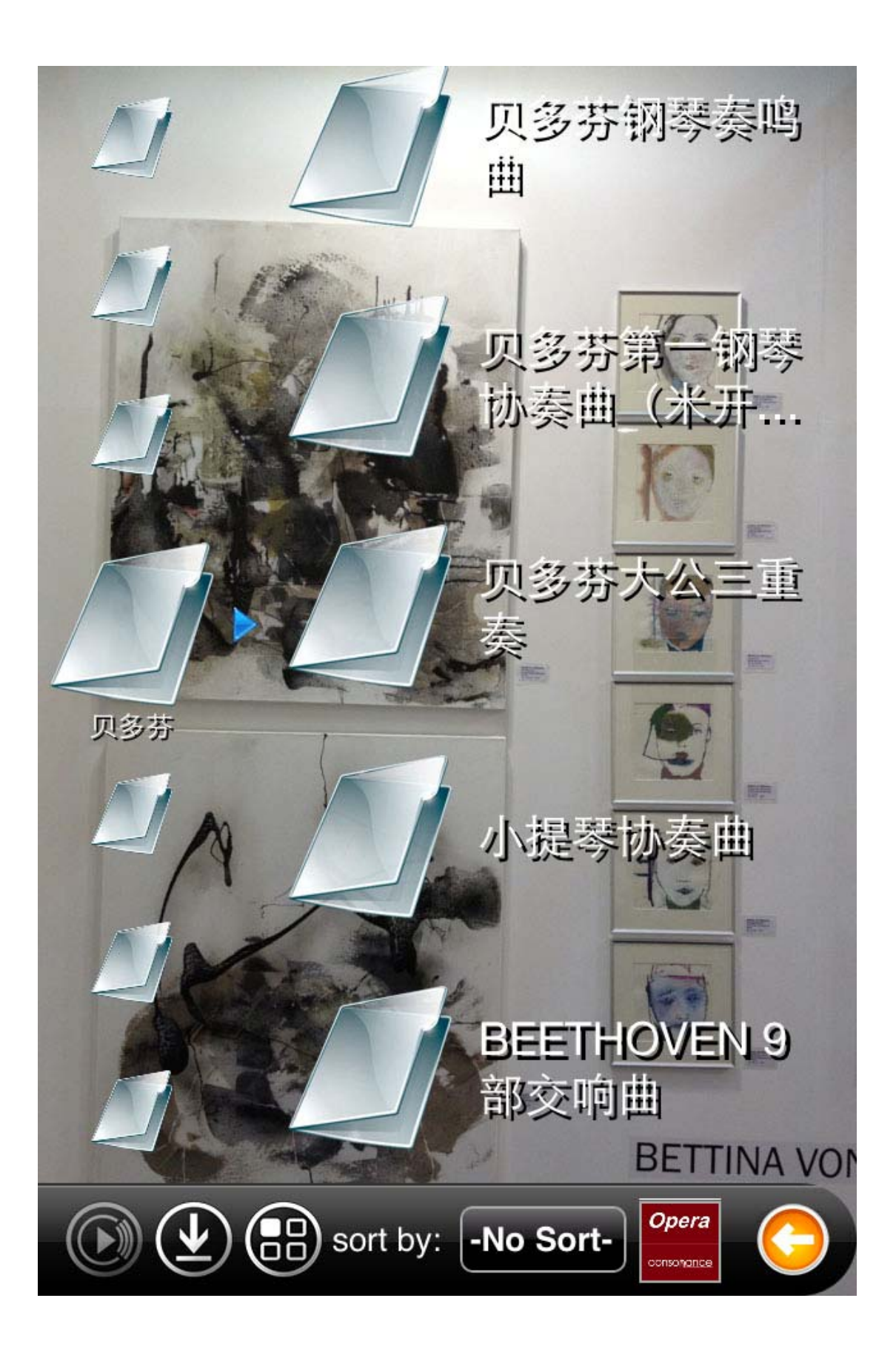

轻触文件夹名字后,可浏览文件夹内的音乐文件,轻触音乐文件名进行播放。

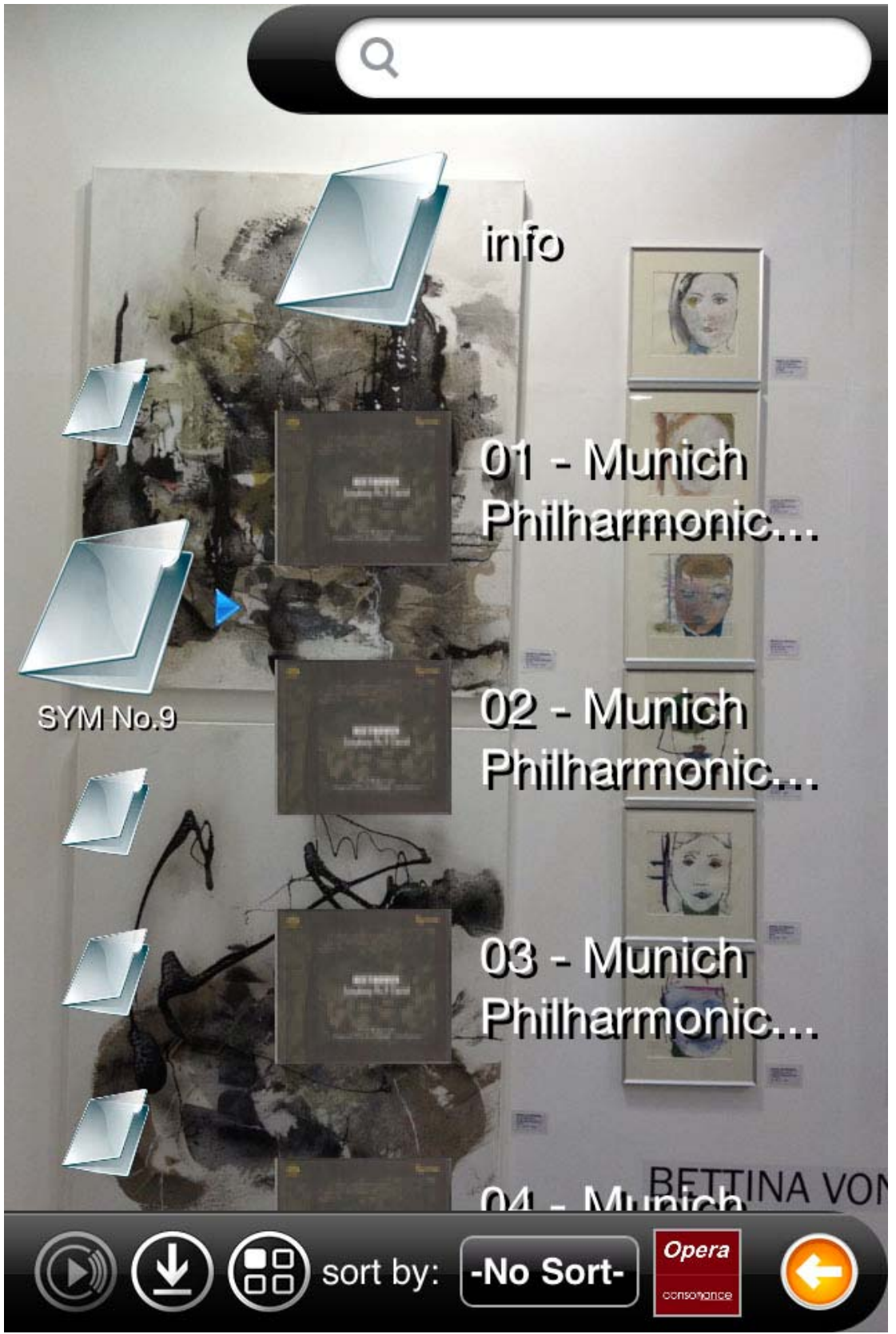

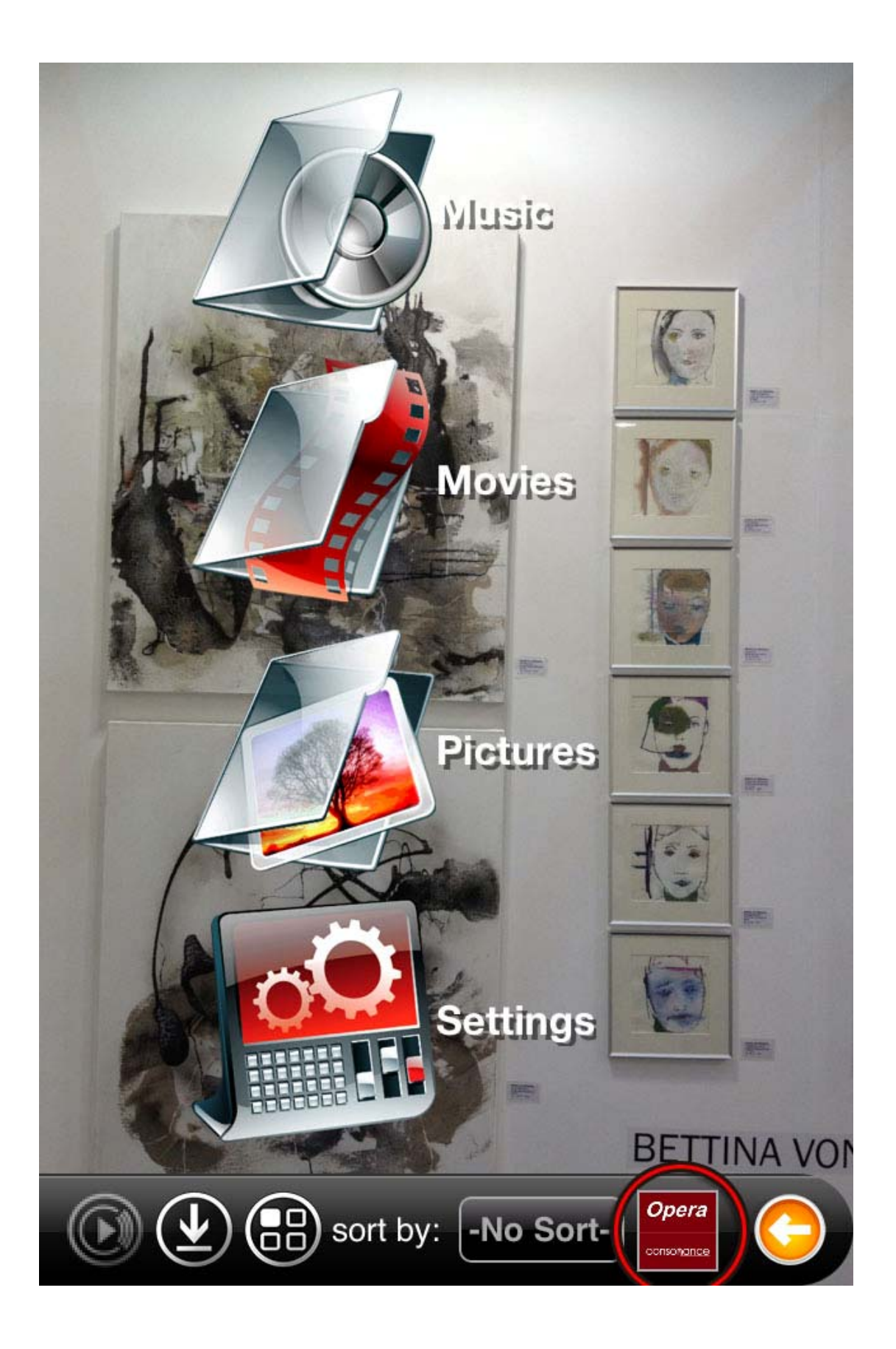

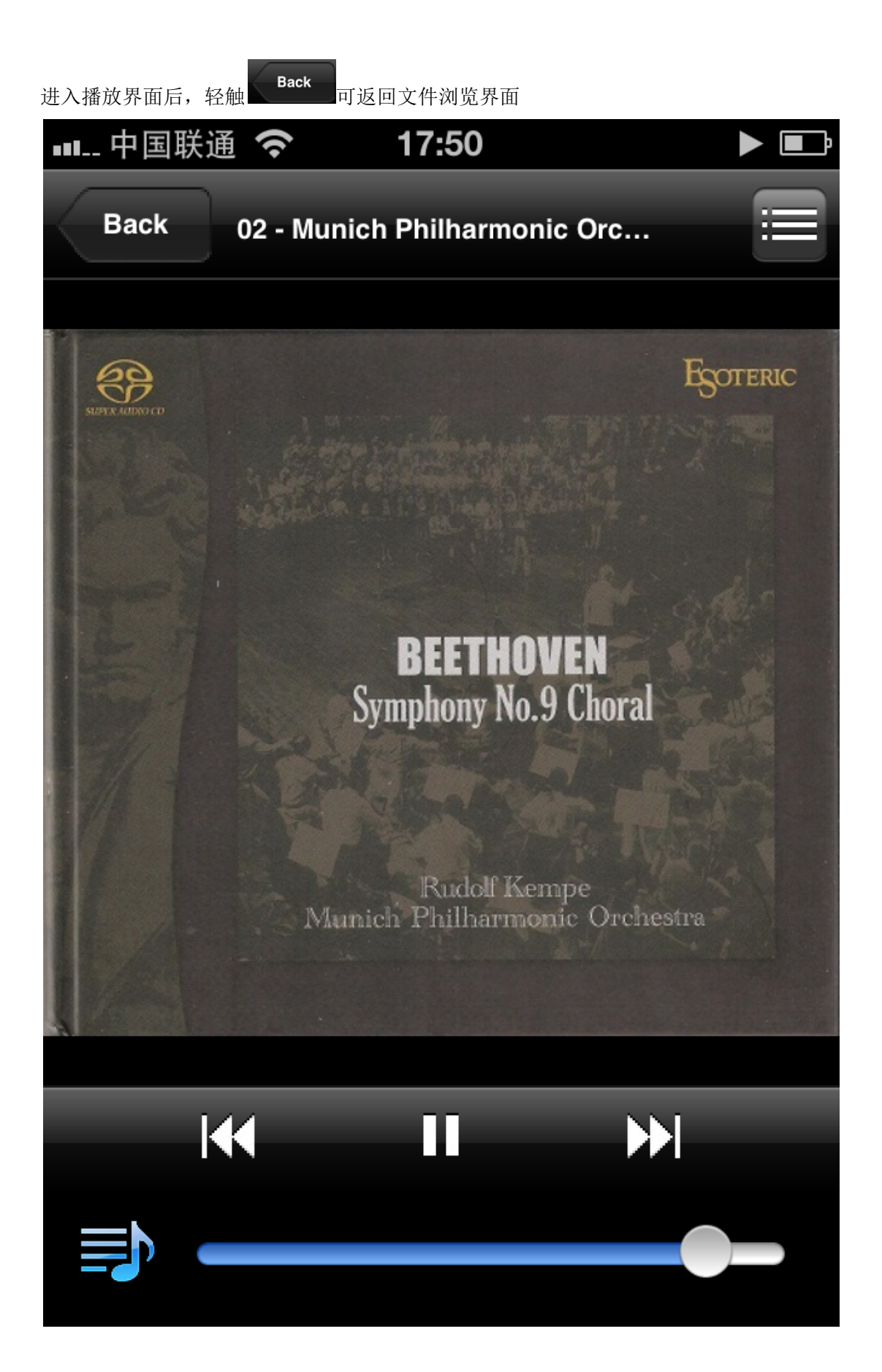

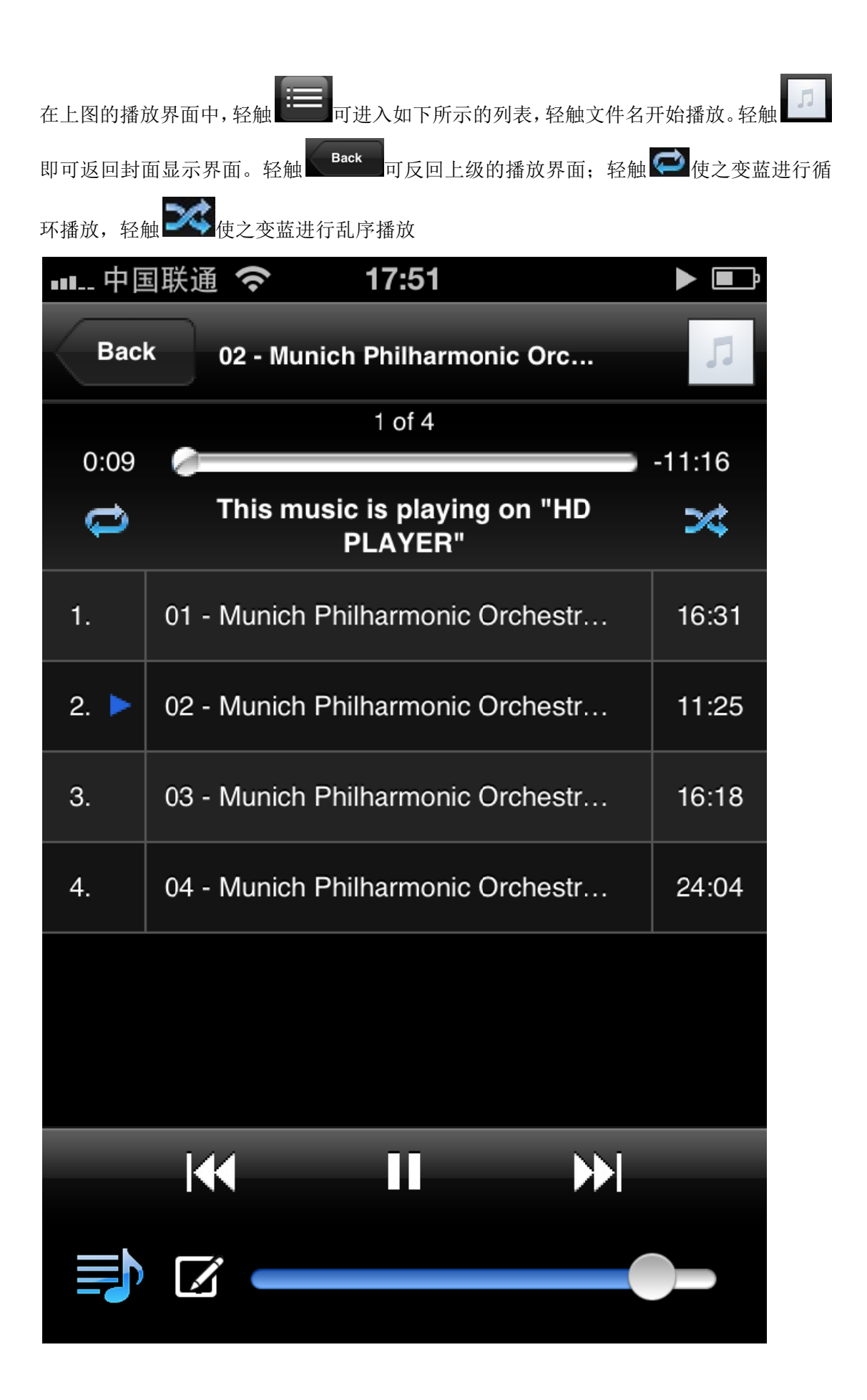

| 拖动时间轴<br><b> N</b> | 2:17 <                                  | 1, 卜为播放 |
|--------------------|-----------------------------------------|---------|
| 暂停, ▲▲为<br>■■■ 中国  | 时换到下一曲。轻触 🗾 可设置播放列表。<br>国联通 奈 17:51     | Ē       |
| Bac                | k 02 - Munich Philharmonic Orc          | Л       |
| 0.17               | 1 of 4                                  | -11.08  |
| ¢                  | This music is playing on "HD<br>PLAYER" | *       |
| 1.                 | 01 - Munich Philharmonic Orchestr       | 16:31   |
| 2. 🕨               | 02 - Munich Philharmonic Orchestr       | 11:25   |
| 3.                 | 03 - Munich Philharmonic Orchestr       | 16:18   |
| 4.                 | 04 - Munich Philharmonic Orchestr       | 24:04   |
|                    |                                         |         |
|                    |                                         |         |
|                    |                                         |         |
|                    |                                         |         |